## TAMPA BAY MASTERS TEAM REGISTRATION INSTRUCTION SHEET

This is a step-by-step guide to register a team.

You need the following to continue:

- Credit Card for team payment which is \$950 per team (or \$525 for 3on3).
- USE PROMO CODE: <u>1000FF</u> until 12/31/2022 to get \$100 off the team fee.
- 1. Click on TEAM REGISTRATION or click on TEAM INFO from the menu > REGISTRATION

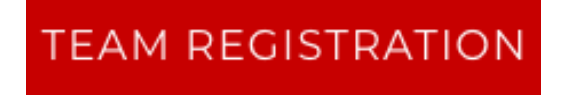

2. Click **Sign In** if you already created an account or **Register** if this is your first time creating a team or account. You also have the option to reset your password if you forgot it. I forgot mine!

| TEAM REGISTRATION |                            |               |                             |
|-------------------|----------------------------|---------------|-----------------------------|
| A coac            | <b>h</b> account is requir | red befo      | pre registration can begin. |
|                   | → 3 Sign In                | or<br>osure B | asketball Events            |

3. If you already have an account, you can jump down to **STEP 7**. If you need to set up and account, click register. The system will take you to the Exposure website where you will see this account set-up page.

| Connect T       | ampa Bay Masters with an Exposure account. |
|-----------------|--------------------------------------------|
| ACCOUN          | т                                          |
| Organization*   |                                            |
| .e. Club name   |                                            |
| First Name*     |                                            |
| Last Name*      |                                            |
| Email*          |                                            |
| Confirm Email   | •                                          |
| COMMITTE COMMIT |                                            |
|                 |                                            |
| Username*       |                                            |

4. Fill out all necessary information and click **REGISTER**. You should see this screen.

| EXPOSURE CONNECT                                                                                                    |
|----------------------------------------------------------------------------------------------------|
| Connect Tampa Bay Masters with an Exposure account.                                                                                                    |
| MASTERS ↔                                                                                                    |
| To complete registration please verify your account from the email sent to <b>dtoddwilliams@gmail.com</b> .<br>If an email doesn't arrive make sure to check your spam folder or <b>reset your password</b> to resend it. |
| powered by Exposure Basketball Events                                                                                                    |

5. Go to your email (that you registered with) and verify the confirmation email to activate your account. Check SPAM folder if you don't see it. It might go there.

6. Now go back to Tampa Bay Masters website and click **Sign In** to start the registration. The system may already have you logged in!

| TEAM REGISTRATION |                                                                   |
|-------------------|-------------------------------------------------------------------|
|                   | A <b>coach</b> account is required before registration can begin. |
|                   | → Sign In or 🕼 Register                                           |
|                   | powered by Exposure Basketball Events                             |

7. If you already have an account click sign in, it will take you to this screen to login.

|             | EXPOSURE CONNECT                               |
|-------------|------------------------------------------------|
| Connee      | ct Tampa Bay Masters with an Exposure account. |
|             |                                                |
|             | Don't have an account? Sign Up.                |
| Username*   |                                                |
| dtoddwillia | ims1@gmail.com                                 |
| Forgot Use  | rname?                                         |
| Password*   |                                                |
|             |                                                |
| Forgot Pas  | sword?                                         |
|             | <del>ک</del> Login                             |
|             | Poturo to Tampa Pay Masters                    |
|             | Return to Tampa Bay Masters                    |
|             | powered by Exposure Basketball Events          |

8. Begin team registration by filling in the fields. The \* means it is a required field. Fill in Division. **NOTE**: Your division is determined by your youngest player on your team.

| TEAM REG | GISTRATION  |                                                                                |
|----------|-------------|--------------------------------------------------------------------------------|
| DIVISION |             | You are logged in as dtoddwilliams1@gmail.com! Account   Manage Teams   Logout |
|          | Division* - | ÷                                                                              |

9. Fill in the team information. There are optional fields for team websites, logos, Facebook pages etc., if you want to add that information.

| TEAM             |                |
|------------------|----------------|
| Team*            | - New Team - 🗢 |
| Season Division* | - \$           |
| Team Name*       |                |
| Gender*          | Male 🗢         |
| City*            |                |
| State/Region*    | - \$           |
| Postal Code*     |                |

10. Coaches or Captains – You can have up to 2 coaches for your team. Fill in their information here. One of them is most likely you!

| COACHES                     |                                                                 |
|-----------------------------|-----------------------------------------------------------------|
|                             | Enter 1 to 2 active coaches which includes the primary contact. |
| 🛇 Todd Williams (Primary Co | ntact)                                                          |
| Primary Contact             | ~                                                               |
| Active                      | ×                                                               |
| Role*                       | Administrator \$                                                |
| First Name*                 | Todd                                                            |
| Last Name*                  | Williams                                                        |
| Email*                      | dtoddwilliams1@gmail.                                           |

## 11. OPTIONAL (YOU CAN REGISTER YOUR TEAM NOW AND COME BACK LATER TO FINISH THE

**ROSTER)** If you already have most of your roster, click on the +Player button to start adding players to your roster. You can login later and make any adjustments as needed all the way up to check in day at the tournament.

| ROSTER                                                                    | + |
|---------------------------------------------------------------------------|---|
| This event offers a player roster between 5 and 12 <b>active</b> players. |   |
| + Player                                                                  |   |

12. *OPTIONAL RIGHT NOW*. Fill in player information. You can return anytime to update and make changes to your roster.

| Player 1 - TBA   |              |               |                    |   |
|------------------|--------------|---------------|--------------------|---|
| Active           | ~            |               |                    |   |
| First Name*      |              |               |                    |   |
| Last Name*       |              |               |                    |   |
| Birthdate*       | 1/1/2015     | i.e. 1/1/2000 |                    |   |
| Email*           |              |               |                    |   |
| Mobile Phone*    | 555-555-5555 | @             | - Mobile Carrier - | ŧ |
| Home Phone       |              |               |                    |   |
| Street Address*  |              |               |                    |   |
| Extended Address |              |               |                    |   |
| City*            |              |               |                    |   |
| State / Region*  | -            |               | \$                 |   |
| Postal Code*     |              |               |                    |   |

13. Finalize registration by clicking on Accept Terms and Printing your full name, click REGISTER to finish. If it doesn't process, scroll up to see your error message.

| Accept Terms* | I agree to the Terms and Conditions. |                                     |  |
|---------------|--------------------------------------|-------------------------------------|--|
| Print Name*   |                                      | Print full name of primary contact. |  |
|               | ✓ Register                           |                                     |  |

14. You should receive an email confirmation and your team will instantly appear on the Team Confirmed section.

Any problems, contact <a href="mailto:Todd.Williams@TampaBayMasters.com">Todd.Williams@TampaBayMasters.com</a>

## SPECIAL THANKS FROM THE TOURNAMENT COMMITTEE! We really appreciate you coming to our tournament.